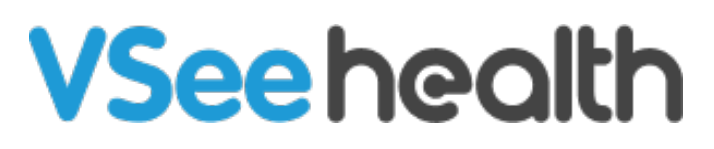

Knowledgebase > Welch Allyn Home > Clinic Admin Guides > Add User

### Add User

Joel Barcillo - 2023-06-15 - Clinic Admin Guides

#### How to Add a User

As a Clinic Admin, you can add users to the clinic such as new clinicians and patients who might have difficulty with creating an account from the Welch Allyn Home App. Please follow the steps below to reach the User page under the Admin Panel:

- 1. From the Clinic Dashboard, click on your name to open the **Profile Menu**.
- 2. Click on Admin Panel. You will see the Admin Panel view with new accessible tabs.

|   | Jake Wallin 🗸                    |
|---|----------------------------------|
|   | My Account<br>Provider Dashboard |
|   | Invite Patient                   |
|   | Help                             |
| 0 | Log Out                          |

3. Click on the **Users** tab.

|   | Welch Allyn Home | Dashboard | Clinic | Rooms Users | Report | Audit logs |
|---|------------------|-----------|--------|-------------|--------|------------|
| 0 |                  |           |        |             |        |            |

The User screen will show the different active users in the clinic. To add a particular user, please follow the steps below:

Add a Clinic Admin

1. Under the Users subtab, click on **New User**. The add user screen will appear.

| Welch Allyn Home                  | Dashboard | Clinic | Rooms | Users | Report | Audit logs |
|-----------------------------------|-----------|--------|-------|-------|--------|------------|
| USERS                             |           |        |       |       |        |            |
| Users                             |           |        |       |       |        |            |
| New user New patient New provider |           |        |       |       |        |            |

- 2. Fill out the fields for the First Name, Last Name, and Email. Please note that all the 3 fields are required to be filled out.
- 3. Click on Save once done.

0

| Us | ers » Add user |                    |      |
|----|----------------|--------------------|------|
|    | ADD USER       |                    |      |
|    |                | First Name *       |      |
|    |                | Last Name          |      |
|    |                | Email <sup>4</sup> |      |
| 0  |                |                    | Save |

Add a Patient

 Under the Users subtab, click on New Patient. The Create a Patient screen will appear.

# Welch Allyn Home

| USERS                             |
|-----------------------------------|
| Users                             |
| New user New patient New provider |

- 0
- 2. Fill out the **required fields** marked with an asterisk (\*), and scroll down to see all fields. You may also fill-out the **optional fields** as needed.

| CREATE A PATIENT |                                           |                   |
|------------------|-------------------------------------------|-------------------|
|                  | Clinic *                                  |                   |
|                  | Jake Wallin's Clinic (wah-Jake vsee.me) 🗙 |                   |
|                  | Rooms *                                   |                   |
|                  | Select a room                             |                   |
|                  | This field is required.                   |                   |
|                  | User Type (optional)                      |                   |
|                  | Patient                                   |                   |
|                  | Username *                                |                   |
|                  |                                           |                   |
|                  | Password (optional)                       | Password requirem |
|                  |                                           | G                 |
|                  | Confirm Password (optional)               |                   |
|                  |                                           | Ģ                 |
|                  | First Name *                              |                   |
|                  |                                           | E                 |
|                  | Last Name *                               |                   |
|                  |                                           |                   |
|                  | Email *                                   |                   |
|                  |                                           |                   |

3. Click on **Create** once done.

| Gender (optional)                       |         |
|-----------------------------------------|---------|
|                                         | ~       |
| Date of Birth (optional)                |         |
| MM/DD/YYYY                              | <b></b> |
| Address (optional)                      |         |
| City (optional)                         |         |
| State (optional)                        |         |
|                                         | · ·     |
| Zip (optional)                          |         |
| Country (optional)                      |         |
| United States                           |         |
| Phone (optional)                        |         |
| Primary Care Physician Name (optional)  |         |
| Primary Care Physician Phone (optional) |         |
| Timezone (optional)                     |         |
| (UTC-07:00) Pacific Time (US & Canada)  | ~       |
|                                         | Cancel  |

#### Add a Clinician

0

 Under the Users subtab, click on New Provider. The New Provider screen will appear.

# Welch Allyn Home

| USE | RS                   |            |
|-----|----------------------|------------|
|     |                      |            |
| Us  | ers                  |            |
| New | user New patient New | / provider |

 The Subtype step will appear with the default Subtype showing as Licensed Service Provider. There is no need to change this for the current workflow. Click Next.

| Dashboard Clinic I | Rooms Users Report Au          | dit logs                                                                                             |                                                |                                                |                                                |                                               |
|--------------------|--------------------------------|----------------------------------------------------------------------------------------------------|------------------------------------------------|------------------------------------------------|------------------------------------------------|-----------------------------------------------|
|                    |                                |                                                                                                    |                                                |                                                |                                                |                                               |
|                    | Subtype                        | Demographics                                                                                         | Profile                                        | Assignment                                     | License                                        |                                               |
| Subtype *          | Licensed Service Provider      |                                                                                                    |                                                |                                                |                                                |                                               |
|                    | Cancel                         |                                                                                                    |                                                |                                                |                                                | 2<br>Next                                     |
|                    | Dashboard Clinic  <br>Subtype* | Dashbaard Clinic Rooms Users Report Au<br>Subtype<br>Subtype:<br>Licensed Service Provider<br>Cancel | Dashbaard Clinic Rooms Users Report Audit logs | Dashbaard Clinic Rooms Users Report Audit logs | Dashbaard Clinic Rooms Users Report Audit logs | Dashbaard Clinic Rooms Users Report Auditlogs |

- 3. The Demographics step will appear. Fill out the **optional fields** as necessary.
- 4. Click on **Next** once done.

| NEW PROVIDER |                           | Subtype Demographics Profile Assignment License          |   |
|--------------|---------------------------|----------------------------------------------------------|---|
|              | Medical School (optional) | ſ                                                        | F |
|              | Internship (optional)     |                                                          |   |
|              | Residency (optional)      |                                                          |   |
|              | Language (optional)       | Select language                                          |   |
|              | Short Bio (optional)      | eg Family Therapist                                      |   |
|              | Bio (optional)            |                                                          |   |
|              |                           |                                                          |   |
|              |                           |                                                          |   |
|              |                           |                                                          |   |
|              |                           |                                                          |   |
|              |                           |                                                          |   |
|              | Picture (optional)        |                                                          |   |
|              |                           | Urag and Urop thes here<br>Or Click Here to browse files |   |
|              | l                         |                                                          |   |
|              |                           |                                                          | • |

- 5. The Assignment step will appear. Click on the **drop-down button** to the right-most end of the Add Rooms field and type the room where you want the clinician to be added. Note: In most cases, this will be the default room name of the clinic as set by the Clinic Admin.
- 6. Click on **Next** once done.

| Welch Allyn Home                 | Dashboard Clinic       | Rooms Users Report Audit logs                                           |           |
|----------------------------------|------------------------|-------------------------------------------------------------------------|-----------|
| Users » Providers » New provider |                        |                                                                         |           |
| NEW PROVIDER                     | Assignments (optional) | Subtype Demographics Profile Assignment License                         |           |
|                                  |                        | Jake Wallin's Chinic + URL: wale Jake sees metu (dhinic + Code al Sag 🗶 | x   ~     |
|                                  |                        | Canol                                                                   | 6<br>Next |
|                                  |                        |                                                                         |           |

7. The License step will appear. Fill out the details as necessary. Please note that at the

moment, there is no need to modify the information under Specialties and States Serviced.

8. Click on **Save** once done.

| Users » Providers » New provider |                        |                                                       |             |
|----------------------------------|------------------------|-------------------------------------------------------|-------------|
| NEW PROVIDER                     |                        |                                                       |             |
|                                  |                        | Subtype Demographics Profile Assignment License       |             |
|                                  | NPI (optional)         |                                                       | l           |
|                                  | Specialties (optional) | Default ×                                             | x   ~       |
|                                  |                        | Specialties dataset is populated from assigned rooms. |             |
| State                            | es Licensed (optional) |                                                       | ~           |
|                                  | States Serviced        | Allocations ×                                         | x   ~       |
|                                  |                        | Cancel                                                | 8<br>Save   |
|                                  |                        |                                                       | ( <b></b> ) |

9. You will receive a confirmation message stating: "Provider Created" and you will be brought back to the Users screen.

## Welch Allyn Home

|   | Provider created.                |
|---|----------------------------------|
|   | Users » Providers » New provider |
| ) |                                  |

Go back to the Admin Help Directory